| 電子証明書の取得方法                                                                                                    |                                                                                                    |
|----------------------------------------------------------------------------------------------------|----------------------------------------------------------------------------------------------------|
|                                                                                                    | <ul> <li>① 信用金庫ホームページの法人インターネットバンキ<br/>ングのログインボタンを押下します。</li> <li>※ ログインボタンの掲載場所はご利用の信用金庫に<br/>よって異なります。</li> <li>② インターネットバンキングログイン画面の、電子証明<br/>書取得ボタンを押下します。</li> <li>③ お客様 ID、およびログインパスワードを入力しま<br/>す。</li> <li>④ 入力が完了したら、取得をクリックします。</li> </ul> |
| <section-header><section-header></section-header></section-header> | <ul> <li>⑤ 取得ボタンを押下します。</li> <li>⑥ 専用 USB の取り扱いがある場合、パソコンに保存 するまたは 専用 USB に保存する ※をクリックしま す。</li> </ul>                                                                                                    |

| Web アクセスの確認         ×                                                                                                    | ⑦ WEBアクセスの確認で「はい」でクリックする。                         |
|----------------------------------------------------------------------------------------------------|---------------------------------------------------|
| <ul> <li>この Web サイトはユーザーの代わりにデジタル証明書の操作を実行します。</li> <li>https://www03.shinkin-ib.jp/sscm/client/userEnroll11.htm?b_c=7777&amp;c_e=1&amp;a_u=1&amp;c_t=1</li> <li>ユーザーの代わりにデジタル証明書を操作できるのは、既知の Web サイトだけに制限する必要があります。</li> <li>この操作を許可しますか?</li> </ul>                                                                                                    |                                                   |
| はい(Y) いいえ(N)                                                                                                    |                                                   |
| Web アクセスの確認         ×           この Web サイトはユーザーの代わりにデジタル証明書の操作を実行します。           https://www03.shinkin-ib.jp/sscm/cgi-bin/sophialite.exe           ユーザーの代わりにデジタル証明書を操作できるのは、既知の Web サイトだけに制限する必要があります。           この操作を許可しますか?                                                                                                    | ⑧ WEB アクセスの確認を「はい」でクリックする。                        |
| Udot a colspan="2">Colspan="2">Colspan="2">Colspan="2">Colspan="2">Colspan="2">Colspan="2">Colspan="2">Colspan="2">Colspan="2"Colspan="2"Colsp | <ul> <li>         ・         ・         ・</li></ul> |